| 🖉 User Login - Windows Internet Explorer                                                                                                    |                                                                                   |
|----------------------------------------------------------------------------------------------------|-----------------------------------------------------------------------------------|
| 🚱 🗣 🖻 https://barner.downstate.edu/%%/jbs/prod/orbin/bis/P_WWALogin                                                                                                    | V 🔒 🗟 🏘 🗙 🖉 Ure Search 🖉 🖓                                                        |
| Ele Edit View Favortes Iools Help                                                                                                    | A Dec Dec Dec Dec Dec                                                             |
| X Gongie State More >                                                                                                    | Sign In 🔌 • X 📽 Convert • 🔟 Select X Contribute 🖉 Edit • Bij Post to Biog         |
| 👷 Favorites   🎭 🖄 SUM Downstate Hedical Ce 🍘 Supposed Sites 🔹 🔊 Web Sites Galery 🔹                                                                                                    | N                                                                                 |
| (filter topi                                                                                                    | 🖓 * 🔯 👘 * Bake - Sash - Loos - 🖗 -                                                |
| DOWNSTATE<br>Medical Center<br>BANNER SELF-SERVICE                                                                                                    |                                                                                   |
|                                                                                                    |                                                                                   |
|                                                                                                    |                                                                                   |
|                                                                                                    |                                                                                   |
|                                                                                                    |                                                                                   |
| Please login using your Downstate email username and password. If you encounter p<br>FAQ                                                                                                    | roblems, or are unsure of your username and password, refer to our Login          |
| If you have additional questions or further login difficulties, please email the Banner                                                                                                    | Hotline (                                                                         |
| banner@downstate.edu).                                                                                                    |                                                                                   |
| To protect your privacy, remember to close your browser when finished.                                                                                                    |                                                                                   |
|                                                                                                    |                                                                                   |
| Username:                                                                                                    | gn In                                                                             |
| eMail Password:                                                                                                    |                                                                                   |
| Login Click Here for Help with Login?                                                                                                    |                                                                                   |
| RELEASE: 8.5.2                                                                                                    |                                                                                   |
| © 2014 Ellucian Company L.P. and its affiliates.<br>This software contains confidential and proprietary information of Ellucian or its subsidia<br>Use of this software is limited to Ellucian licensees, and is subject to the terms and condi<br>licensees. | ries.<br>ions of one or more written license agreements between Ellucian and such |
|                                                                                                    |                                                                                   |
|                                                                                                    |                                                                                   |
| Done                                                                                                    | 📦 internet 🛛 🖓 🔹 👷                                                                |

| $\ell$ Main Menu - Windows Internet Explorer                                                                                                    |                                                                                                    |                                                                                                    |
|----------------------------------------------------------------------------------------------------|----------------------------------------------------------------------------------------------------|----------------------------------------------------------------------------------------------------|
| , 🚱 🖓 🔹 👔 inss ihomediti domstete.edu (105)istiestindindis P Gentersiname-treess P Jearthu                                                                                                    |                                                                                                    | 👻 😵 Cetificate Error 👌 🚱 🛠 🥻 Live Seach                                                                                                    |
| File Edit View Fayorites Itolis Help                                                                                                    |                                                                                                    |                                                                                                    |
| × Gongle v Seard                                                                                                    | n 🕶 📲 Share 🛛 More ≫                                                                                                    | Sign in 🔌 • X 🦓 Convet • 💦 Selett 🛛 X Contribute 🔐 Edit • 🖓 Post to Blog                                                                                                    |
| 🙀 Favorites 🔹 😰 SUW Downstate Medical Ce 🏉 Supposted Sites 🔹 🛃 Web Sice Galery 🔹                                                                                                    |                                                                                                    |                                                                                                    |
| 🖉 Man Meru                                                                                                    |                                                                                                    | 🚹 • 🕤 🗁 👼 • Bage • Safety • Tools • 🖗 •                                                                                                    |
| Main Menu                                                                                                    |                                                                                                    | <u>*</u>                                                                                                    |
| All students should make sure that their addresses are current w<br>now.<br>Click on "On-Line Registration Tools" to proceed to registration                                                                                                    | ith the School. This includes current eme                                                                                      | rgency contact information. Please click on <b>"Personal Information"</b> to review                                                                                                    |
| Please refer to the appropriate Program of Study form prior to con<br>College of Health Related Professions Program of Study Forms<br>College of Nursing Program of Study Forms<br>School of Public Health Program of Study Forms                                  | ntinuing with registration:                                                                                                    |                                                                                                    |
| Registration Questions                                                                                                    |                                                                                                    |                                                                                                    |
| If you have registration questions you may:                                                                                                    |                                                                                                    |                                                                                                    |
| <ul> <li>Visit the Office of the Registrar (Monday, Tuesday, Thursday, Fricwith registering for classes.</li> <li>E-mail the Banner Helpdesk at banner@downstate.edu. Please be</li> <li>Call the Banner Hotline at 718-270-4795 (Mon-Fri, 9am-Spm). Pl</li> </ul> | day, 10am–5pm and Wednesday, 10am–5<br>e specific regarding your question and the<br>ease note that all issues may not be resi | :30 pm). Registrar staff will review how to use the Banner system and assist you<br>e best way to reach you, and we will respond.<br>olved immediately, and we may need to take your information and call you back. |
| On-Line Registration Tools                                                                                                    | Click on                                                                                                    | "Personal                                                                                                    |
| Personal Information<br>Update addresses, contact information or maintan Latus; review name or social security nu                                                                                                    | mber change inform                                                                                                    | ion"                                                                                                    |
| Student Records                                                                                                    |                                                                                                    |                                                                                                    |
| Tax Notification                                                                                                    |                                                                                                    |                                                                                                    |
| Student Billing<br>View, print, and/or pay your Student Bill online. Visa, MasterCard, and Discover are accepte                                                                                                    | id.                                                                                                    |                                                                                                    |
| Downstate Medical Center Bookstore<br>View Required Course Text Books                                                                                                    |                                                                                                    |                                                                                                    |
| Statement and Payment History                                                                                                    |                                                                                                    |                                                                                                    |
| Graduation Application                                                                                                    |                                                                                                    |                                                                                                    |
| Downstate E.A.R.S.<br>Early Alert & Response System                                                                                                    |                                                                                                    |                                                                                                    |
| New Student Data Form                                                                                                    |                                                                                                    |                                                                                                    |
| RELEASE: 8.18                                                                                                    |                                                                                                    |                                                                                                    |
|                                                                                                    |                                                                                                    | -                                                                                                    |
| © 2013 Ellucian Company L.P. and its affiliates.                                                                                                    |                                                                                                    |                                                                                                    |
|                                                                                                    |                                                                                                    | 🔮 internet 🦓 • 💐 123% •                                                                                                    |

| CPersonal Information - Windows Internet Explorer                 |                               |                                                                         |
|-------------------------------------------------------------------|-------------------------------|-------------------------------------------------------------------------|
| 🚱 🔍 👩 Iros Ubarwebills downstate.edu 90090630-stélivebordes P G   | enlendnane-brenst Genlins     | 🝸 😵 Certificate Error 🛛 🗟 😽 🗶 🕼 Live Search                             |
| Ele Edt View Favorites Icols Help                                 |                               |                                                                         |
| x Google                                                          | 🗙 🕌 Search 🔹 🎇 Share 🛛 More ≫ | Sign In 🔧 + X 🤹 Convert → 🕵 Select X Contribute 🔐 Edit → 🔂 Post to Blog |
| 🙀 Favorites 🛛 🙀 🖉 SUNY Downstate Medical Ce 🏉 Suggested Sites 🔻 🖉 | e) Web Sice Galery 🔹          |                                                                         |
| 😳 🕈 🍘 Welcome to 1NB Banner 🖉 Personal Information 🛛 🗴            |                               | 🗿 • 🗔 👼 • Bage • Safety • To                                            |
| DOWNSTATE Pry DOWNSTATE BANNE                                     | R SELF-SERVICE                |                                                                         |
| Personal Information Student                                      |                               |                                                                         |
| Search                                                            | RETURN TO MENU SITE MAP       | HELP EXIT                                                               |
| Personal Information                                              |                               |                                                                         |
| View Addresses and Phones                                         | Click on                      | "Update                                                                 |
| View E-mail Addresses                                             | Addresse<br>Phonos"           | es and                                                                  |
| Update E-mail Addresses                                           | T HOHES .                     |                                                                         |
| View Emergency Contacts                                           |                               |                                                                         |
| Name Change Information                                           |                               |                                                                         |
| Social Security Number Change Information                         |                               |                                                                         |
| RELEASE: 8.6                                                      |                               |                                                                         |
| © 2013 Ellucian Company L.P. and its affiliates.                  |                               |                                                                         |
|                                                                   |                               |                                                                         |
|                                                                   |                               |                                                                         |
|                                                                   |                               |                                                                         |
|                                                                   |                               |                                                                         |
|                                                                   |                               |                                                                         |
|                                                                   |                               |                                                                         |
|                                                                   |                               |                                                                         |
|                                                                   |                               |                                                                         |
|                                                                   |                               |                                                                         |
| Done                                                              |                               | 🔒 internet 🖓 🔹                                                          |

| $\hat{C}$ Update Addresses and Phones - Select Address - Windows Internet Explorer                                                                                                    |                                                                                            |                                             |
|----------------------------------------------------------------------------------------------------|--------------------------------------------------------------------------------------------|---------------------------------------------|
| S C v E man hannelit downstate edu 1000 kind hand and 2 Section a Ladee                                                                                                    | 👱 😵 Cettificate Error 🛛 😣 😏                                                                | 🗙 🦉 Live Search 🖉 🗸                         |
| Ele Edt View Favorites Icols Help                                                                                                    |                                                                                            |                                             |
| X Congle Viseart - Search - Search - Kore >                                                                                                    | Sign in 🥄 🕈 🕺 Selec                                                                        | t 🗙 Contribute 🔐 Edit 👻 🗖 Post to Blog      |
| 👷 Faronites 🛭 🚖 🖻 SUM Downstate Medical Ce 🍘 Suggested Siles 🔹 🖻 Web Siles Gallery 🔹                                                                                                    |                                                                                            |                                             |
| 😥 🔹 🍘 Welcome to 11/6 Banner 🖉 Update Addresses and P X                                                                                                    |                                                                                            | 🛉 + 🔯 - 🖾 🖶 + Bage + Safety + Tools + 💽 + 🎽 |
| TO DOWNSTATE<br>Mascal Center<br>BANNER SELF-SERVICE                                                                                                    |                                                                                            | <u>^</u>                                    |
| Personal Information Student                                                                                                    |                                                                                            |                                             |
| Search Go Ne                                                                                                    | IUKN IO MENU SIIE MAP HELP EXII                                                            |                                             |
| Update Addresses and Phones - Select Address                                                                                                    |                                                                                            |                                             |
|                                                                                                    |                                                                                            |                                             |
| Update an existing address by selecting the link next to the corresponding address. Insert a new address by c<br>Addresses on-line. All other mailing address changes must be done through the Office of the Begistrar.                                                                                                    | choosing the address type from the list and selecting Submit. You can only <b>change/a</b> | dd Mailing and add Emergency Contact        |
| Addeese of miller with order making data of change made be date bridge to the order of the registration of the registration of |                                                                                            |                                             |
| -                                                                                                    |                                                                                            |                                             |
| Change of address information and USPS forms are available through this link.                                                                                                    |                                                                                            |                                             |
| Addrassas and Dhanas                                                                                                    |                                                                                            |                                             |
| Mailing Phones                                                                                                    |                                                                                            |                                             |
|                                                                                                    |                                                                                            |                                             |
|                                                                                                    |                                                                                            |                                             |
|                                                                                                    |                                                                                            |                                             |
|                                                                                                    |                                                                                            |                                             |
| Dermanent Dhones                                                                                                    |                                                                                            |                                             |
|                                                                                                    |                                                                                            |                                             |
|                                                                                                    |                                                                                            |                                             |
|                                                                                                    | From the drop down                                                                         |                                             |
|                                                                                                    | box select "Diploma                                                                        | -                                           |
| Type of Address to Insert: Select  Select                                                                                                    | Mailing Address" and<br>then elick Submit                                                  |                                             |
| Submit Diploma<br>Emergency Contact                                                                                                    | uith the Subilit.                                                                          |                                             |
| Maling                                                                                                    |                                                                                            |                                             |
| Done                                                                                                    |                                                                                            | 🔮 Internet 🦓 🔹 💐 100% 🔹                     |

| Update Addresses and Phones - I | Jpdate/Insert - Windows Internet Explorer                                                                               |                                                                                                    |
|---------------------------------|----------------------------------------------------------------------------------------------------|----------------------------------------------------------------------------------------------------|
| 💽 🔹 🔊 https://barwebili3.dow    | state.edu 9009/oks9ex19/bivglingad P_DisaAddil.pdate                                                                    | 🛛 🕅 Cetificate Error 🛛 🗟 😽 🗙 🕅 Une Search                                                                                                    |
| le Edit View Favorites Iools H  | ab                                                                                                    |                                                                                                    |
| Google                          | 🗸 🕌 Search                                                                                                    | r ∰ Share Mare » Sign in 🔍 • X @Convert • ∰ Select X Contribute @ Edit • @ Post to Blog                                                                                  |
| Favorites 🙀 🖉 SUNY Downstate M  | <b>teócal Ce 🌔</b> Suggested Sites 🔻 🙋 Web Sice Galary 🔹                                                                |                                                                                                    |
| 🛛 🔹 🏉 Welcome to INB Banner     | 🖉 Update Addresses and P X                                                                                              | 🔐 • 🔯 🐇 Eage - Safety - Tooks                                                                                                    |
|                                 |                                                                                                    |                                                                                                    |
| Personal Information Stude      |                                                                                                    |                                                                                                    |
| Search                          | GO                                                                                                    | RETURN TO MENU SITE MAP HELP EXIT                                                                                                    |
| Undata Addraccoc                | and Dhanas . Undate/Incort                                                                                              |                                                                                                    |
| update Addresses                | and Phones - Opuale/Insert                                                                                              |                                                                                                    |
| Descripted fields on address of | ndaka ay janash aya Valid Fean This Daka Addean Lina 1 /                                                                | nin - Parka a Parijan and 700 a Parkal Parkand News Haukas faikan Parastinan tahunakinali. 15 Haina inastand ada Hidana Line 4 and Pike                                  |
| are required. When updating     | poate or insert are valid From This Date, Address Line 1, 4<br>g an address you do not need to change the Valid From Th | ury, state or province, and ziv or postal codeand phone number (either domestic or international). It nation is entered, only address line 1 and city<br>nis Date value. |
|                                 |                                                                                                    |                                                                                                    |
| Diploma                         |                                                                                                    | Enter today's date                                                                                                    |
| Valid From This Date:MM/DI      | D/YYYY                                                                                                    |                                                                                                    |
| Until This Date:MM/DD/YYY       |                                                                                                    | Leave blank                                                                                                    |
| Address Line 1:                 |                                                                                                    |                                                                                                    |
| Address Line 2:                 |                                                                                                    | Enter                                                                                                    |
| Address Line 3:                 |                                                                                                    | Address                                                                                                    |
| City:                           |                                                                                                    |                                                                                                    |
| State or Province:              | Not Applicable 🔽                                                                                                    | J                                                                                                    |
| ZIP or Postal Code:             |                                                                                                    |                                                                                                    |
| County:<br>Nation:              | Not Applicable                                                                                                    | Optional                                                                                                    |
| Nation.<br>Delate this Address: |                                                                                                    | Optional                                                                                                    |
| Velete tills Address.           |                                                                                                    |                                                                                                    |
| From drop                       | box select Unlisted Delete                                                                                              |                                                                                                    |
| wianing                         | ber                                                                                                    |                                                                                                    |
| Select Y                        |                                                                                                    | Enter phone number                                                                                                    |
| Sz y                            | OR                                                                                                    |                                                                                                    |
| Sele                            | OR 🗌                                                                                                    |                                                                                                    |
| Select Y                        | OR                                                                                                    |                                                                                                    |
| Select Y                        |                                                                                                    |                                                                                                    |
| Submit P                        | Click                                                                                                    | «"Submit"                                                                                                    |
|                                 |                                                                                                    |                                                                                                    |
|                                 | o Update                                                                                                    |                                                                                                    |
| Select a Different Address t    |                                                                                                    |                                                                                                    |

| C Update Addresses and Phones - Select Address - Windows I                                                                                                    | iternet Explorer                                                                                                    |                                                                                                    |
|----------------------------------------------------------------------------------------------------|----------------------------------------------------------------------------------------------------|----------------------------------------------------------------------------------------------------|
| 🚱 🔍 💌 👔 https://touwebilli.downstate.edu 1020rds/test/filowglog                                                                                                    | ad P_ProcAddiLlodate                                                                                                    | 🖉 🖉 Certificate Error 🛛 🔯 🚱 Live Search 🖉 🖉                                                                                                    |
| Ele Edit View Favorites Iools Help                                                                                                    |                                                                                                    |                                                                                                    |
| X Gongle<br>Enter query to search (At+G)                                                                                                    | Search 🔹 🎇 Share 🛛 More »                                                                                                    | 🛓 Edward Gradano + 🔧 + 🛛 X 🖓 Convert + 📓 Select 🛛 X Conhibute 🔐 Edit + 📓 Post to Blog                                                                         |
| 🙀 Favorites 🛛 🙀 🔊 SUNY Downstate Medical Ce 🎾 Suggested Sites                                                                                                    | 🔻 🙆 Web Sice Galery 🔹                                                                                                    |                                                                                                    |
| 🔐 🔻 🏉 Welcome to 1NB Barner 🥒 Update Addresses and P 1                                                                                                    |                                                                                                    | 🔓 • 🔂 🗉 👼 • Bage • Safaty • Took • 🜒 • 🎽                                                                                                    |
| Personal Information Student                                                                                                    |                                                                                                    | <sup>_</sup>                                                                                                    |
| Search                                                                                                    | RETU                                                                                                    | JRN TO MENU SITE MAP HELP EXIT                                                                                                    |
| Update Addresses and Pho Update an existing address by selecting t change/add Mailing and add Emergence Entering overlapping dates may change Change of address information and USPS for Please note if you are updating your diple | nes - Select Address<br>he link next to the corresponding address. Insert a<br><b>contact</b> Addresses on-line. All other mailing add<br>the effective dates on existing address records.<br>Imms are available through this link. | a new address by choosing the address type from the list and selecting Submit. You can only<br>ress changes must be done through the Office of the Registrar. |
| Please enter the address you would like y<br>whose grades have been received in the<br>Addresses and Phones                                                                                                    | our diploma to be mailed. Diplomas will only be m<br>Office of the Registrar and have no outstanding fin                                                                                                    | nailed out to students that have been approved by their respective school's committees, and<br>nancial or administrative obligation to the institution.       |
| Diploma                                                                                                    | Phones                                                                                                    | Verify the "Diploma" address. If                                                                                                    |
| Current: Jan 10, 2014 to (No end date)                                                                                                    | Primary: None Provided                                                                                                    | the address is correct you are                                                                                                    |
| 450 Clarkson Ave.<br>Brooklyn, New York 11203                                                                                                    | Mailing: 718-2704551                                                                                                    | done.<br>You may now exit Banner Self-<br>Service.                                                                                                    |
| Emergency Contact                                                                                                    | Phones                                                                                                    |                                                                                                    |
|                                                                                                    |                                                                                                    | If you need to make a correction<br>click on "Current" and it will<br>bring you back to the address<br>page, see green arrow.                                 |
| Mailing                                                                                                    | Phones                                                                                                    |                                                                                                    |
|                                                                                                    |                                                                                                    | ● internet 62 • 18,125% •                                                                                                    |